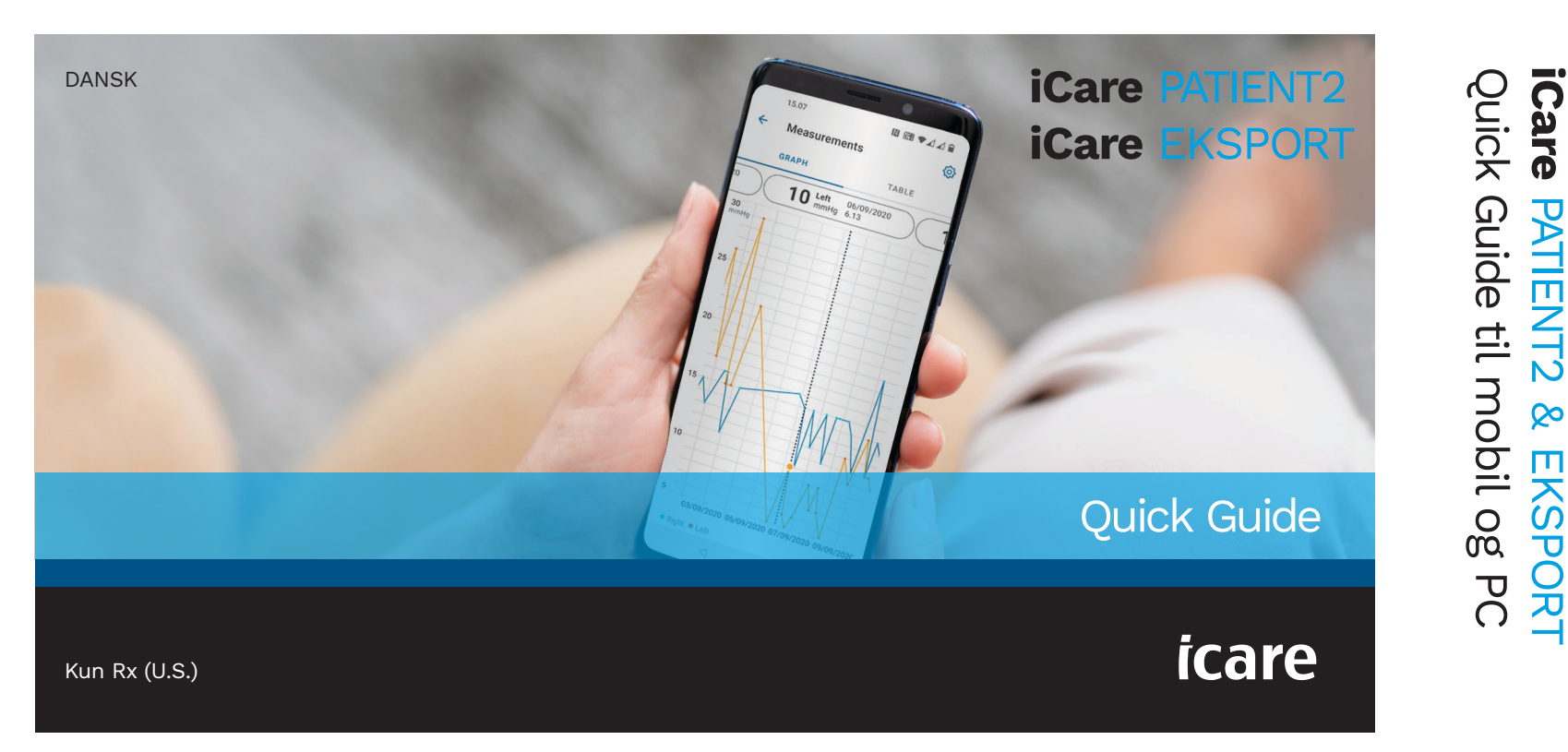

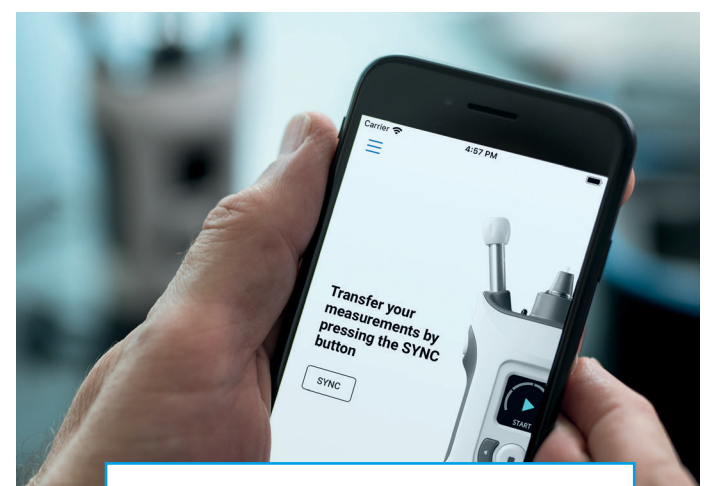

ß

Læs denne lynvejledning, før du bruger iCare PATIENT2. Følg vejledningen trin for trin.

Hvis du har brug for hjælp til at bruge PATIENT2-appen, skal du kontakte din læge eller iCare-forhandler.

#### PATIENT2 Lynvejledning til Android

| Trin |                                                    | Side |  |
|------|----------------------------------------------------|------|--|
| 1    | Begynd at bruge iCare PATIENT2-appen               | 4    |  |
| 2    | Par tonometeret vha. Bluetooth og overfør målinger | 5    |  |
| 3    | Par tonometeret vha. USB og overfør målinger       | 7    |  |
| 4    | Log ind                                            | 8    |  |
| 5    | Graf- og tabelfunktioner                           | 9    |  |
|      |                                                    |      |  |

## PATIENT2 Lynvejledning til iOS

| Trin |                                      | Side |
|------|--------------------------------------|------|
| 1    | Begynd at bruge iCare PATIENT2-appen | 12   |
| 2    | Par tonometeret med din mobilenhed   | 13   |
| 3    | Overfør målinger og log ind          | 15   |
| 4    | Graf- og tabelfunktioner             | 17   |
| 5    | Aktiver Bluetooth på tonometeret     | 19   |

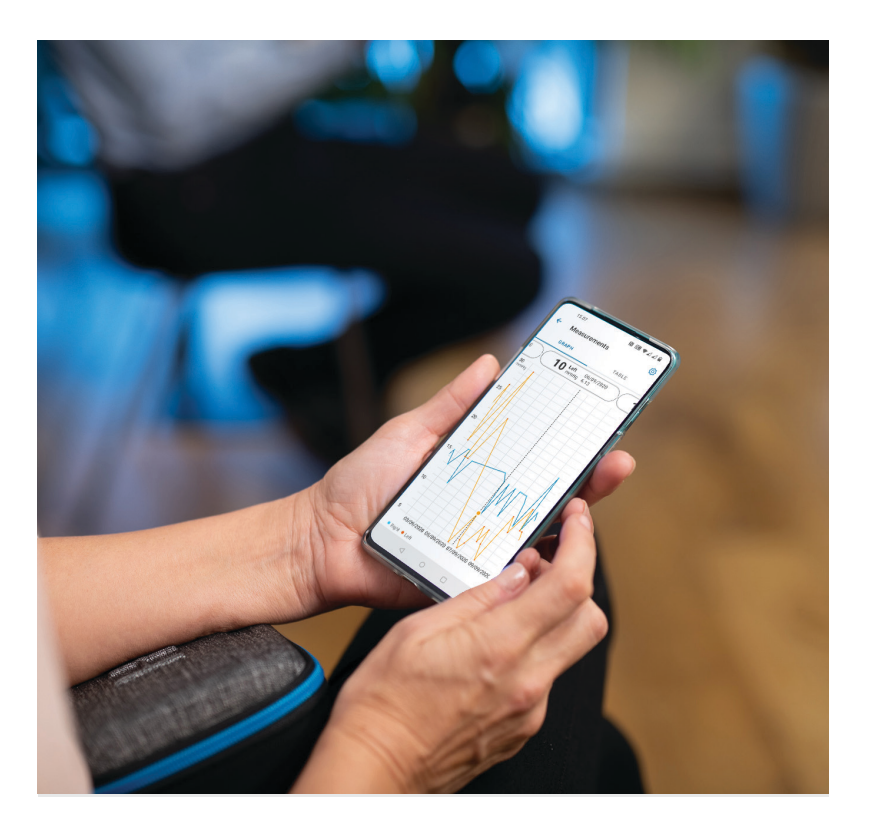

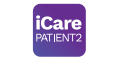

# PATIENT2 Lynvejledning til Android

Patienter kan bruge iCare PATIENT2 til at se deres IOP-måleresultater og til at overføre resultater til iCare CLINIC eller til iCare CLOUD. Sundhedspersonale kan kun bruge iCare PATIENT2-appen til overførsel af IOP-måleresultater til iCare CLINIC.

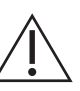

Sørg for, at mobilenheden med iCare PATIENT2-appen er indstillet til det korrekte klokkeslæt og den korrekte dato.

| $\mathbf{A}$ | Fø  |
|--------------|-----|
| <u>/!</u> \  | op  |
|              | tic |
| eller a      | ut  |
| iCare        | PA  |
|              |     |

ør du foretager målinger, skal du odatere tonometerets tid til din lokale d manuelt i tonometerets indstillinger omatisk ved at tilslutte tonometeret til TIENT2-appen eller til iCare EXPORTsoftwaren.

### Begynd at bruge iCare PATIENT2-appen

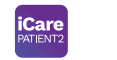

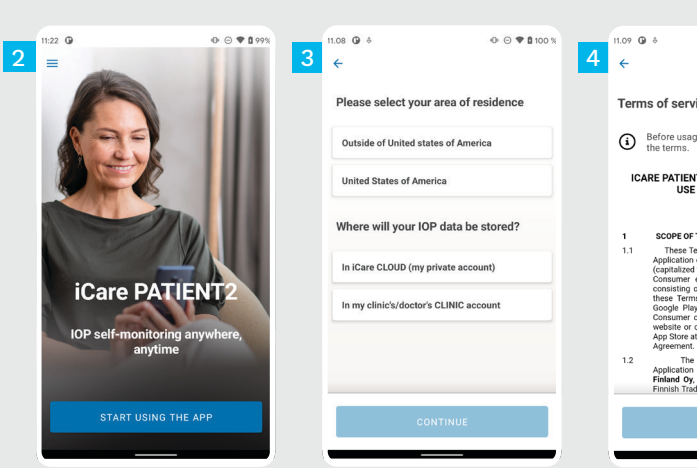

F

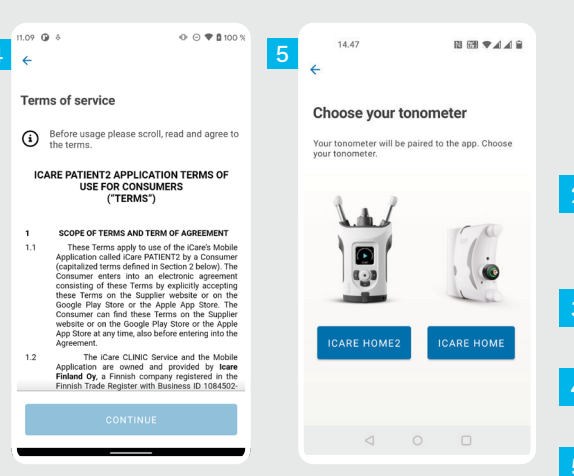

Download iCare PATIENT2-appen fra Google Play Store.

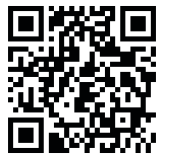

Tryk på knappen **START USING THE APP** (Begynd at bruge appen).

Vælg dit bopælsområde. Vælg, hvor dine IOP-data skal gemmes.

Rul ned og læs servicevilkårene igennem, og accepter dem.

Vælg din tonometermodel.

#### Par tonometeret vha. Bluetooth og overfør målinger

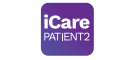

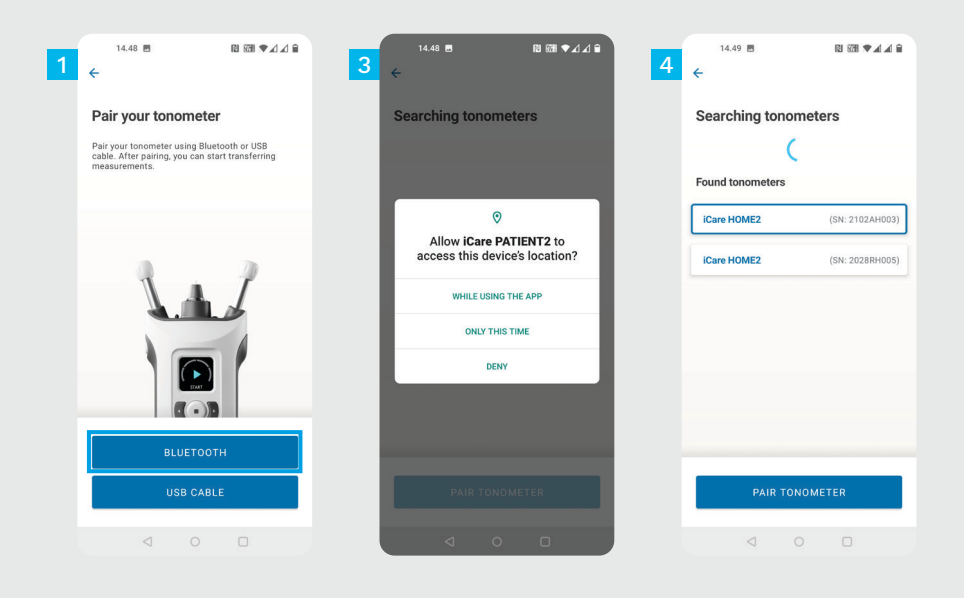

#### Vælg parringsmetode.

- Gå ind i din smartphones indstillinger, og aktiver Bluetooth.
- Tonometerets Bluetooth er som standard aktiveret. Hvis det ikke skulle være tilfældet, kan du finde vejledning i kapitlet "Tænd for Bluetooth på tonometeret". Accepter anmodningerne om at fortsætte parringen.
- 4 Tryk på det tonometer, der har samme serienummer som dit tonometer. Tryk på PAIR TONOMETER (par tonometer).

BEMÆRK! Hvis du tidligere har parret dit tonometer med USB-kabel og ønsker at bruge Bluetooth, er det nødvendigt at parre det igen.

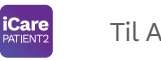

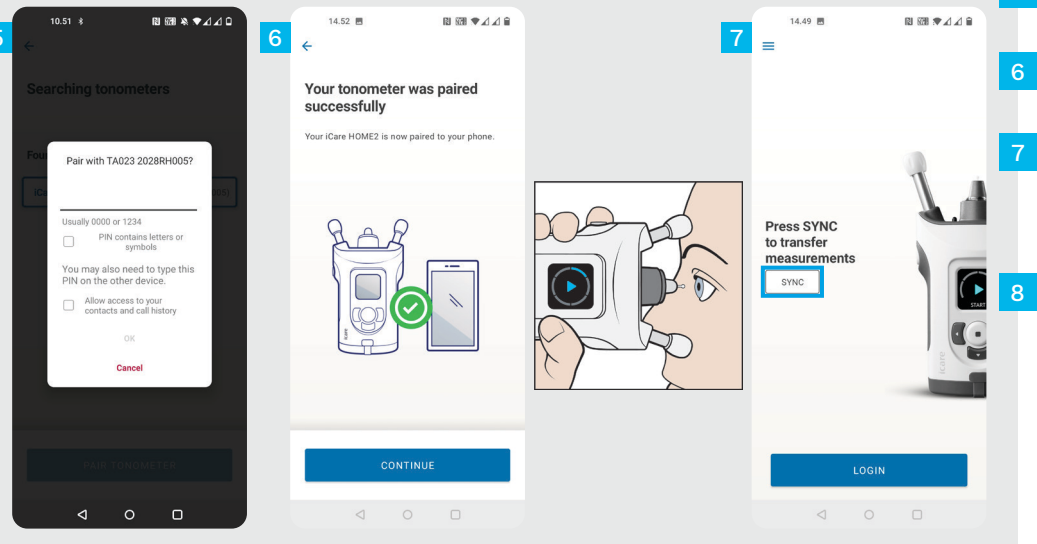

Indtast den PIN-kode, der vises på tonometerskærmen. Tryk på **OK**.

Tonometeret er parret. Tryk på **CONTINUE** (fortsæt).

Du er nu klar til at begynde at bruge appen. Når du har målt din IOP, skal du trykke på **SYNC** (synkroniser) for at overføre måleresultaterne til skyen.

Hvis et pop op-billede åbnes og beder om dine iCare-legitimationsoplysninger, skal du indtaste brugernavn og adgangskode ELLER sikkerhedskode, du har fået af din læge.

Se HOME2 Introduktionsvejledningen for at finde ud af, hvordan du får iCare-legitimationsoplysninger.

## Par tonometeret vha. USB og overfør målinger

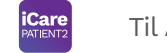

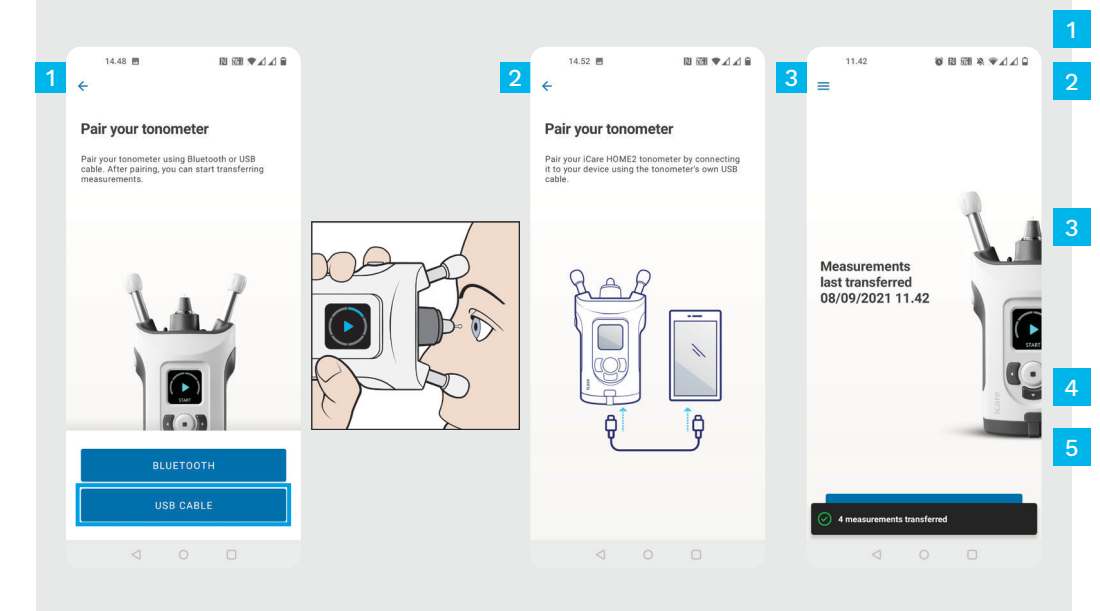

#### Tryk på **USB CABLE** (USB-kabel).

Når du har taget målinger, skal du slutte tonometeret til telefonen ved hjælp af det medfølgende USB-kabel. Du kan bruge den medfølgende adapter, hvis det er nødvendigt.

Hvis et pop op-billede åbnes og beder om dine iCare-legitimationsoplysninger, skal du indtaste brugernavn og den adgangskode ELLER sikkerhedskode, du har fået af din læge.

Måledata overføres nu automatisk.

Fjern USB-kablet, når måleoverførslen er fuldført.

Se HOME2 Introduktionsvejledningen for at finde ud af, hvordan du får iCare-legitimationsoplysninger.

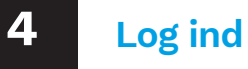

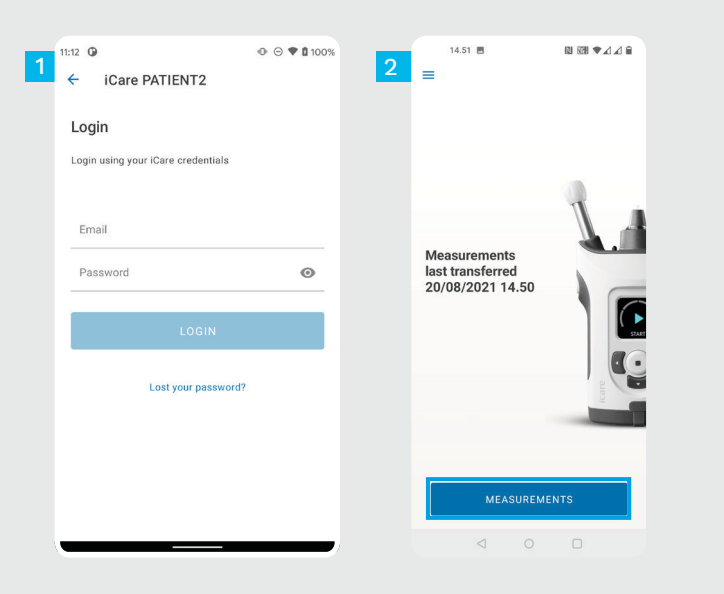

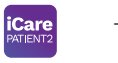

Login ved hjælp af dine iCare-legitimationsoplysninger.

Tryk på knappen **MEASUREMENTS** (målinger) for at se dine IOP-måleresultater.

BEMÆRK! Du kan finde oplysninger om, hvordan du får iCare-legitimationsoplysninger i introduktionsvejledningen, der følger med tonometeret ved levering.

Måleresultaterne slettes fra tonometerets hukommelse, når de er gemt i skyen.

#### Graf- og tabelfunktioner

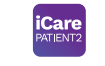

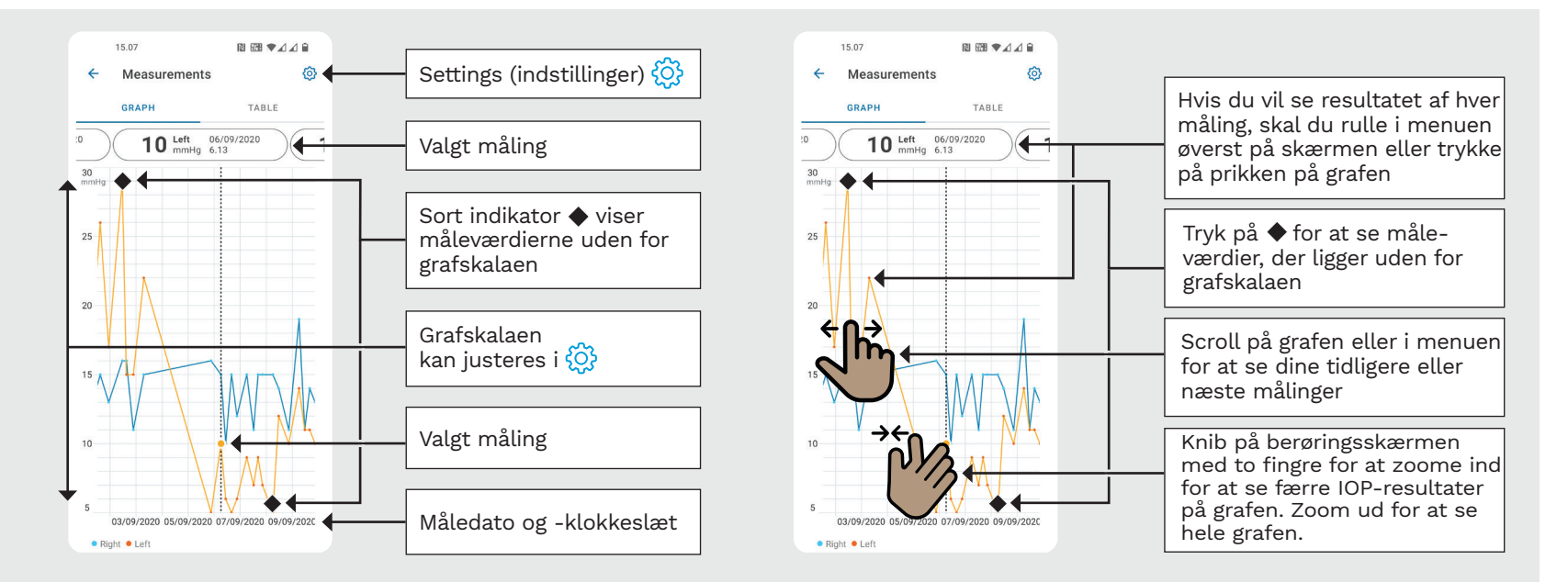

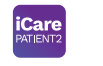

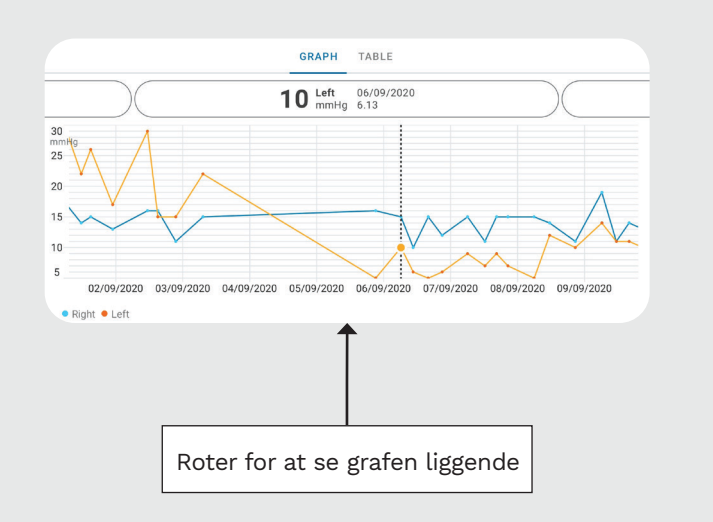

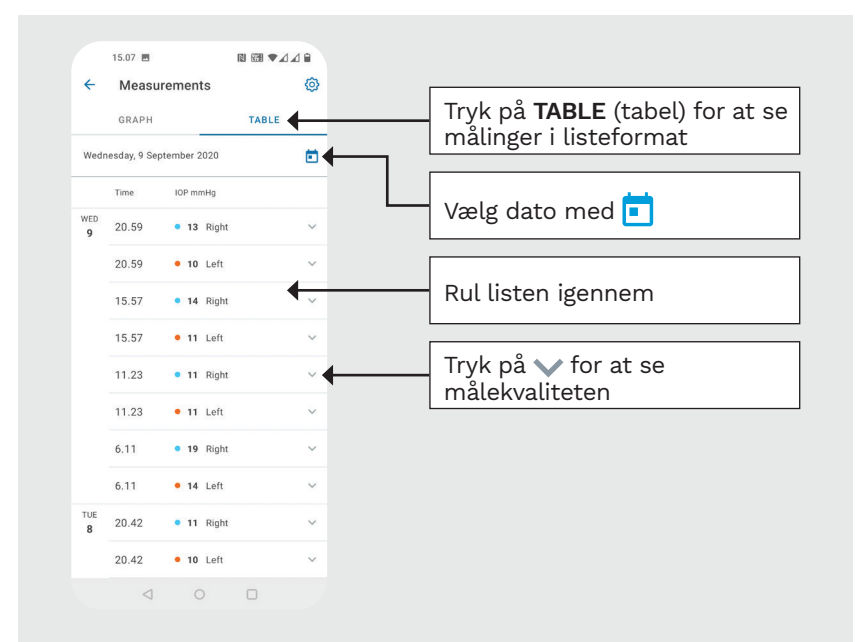

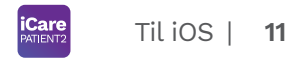

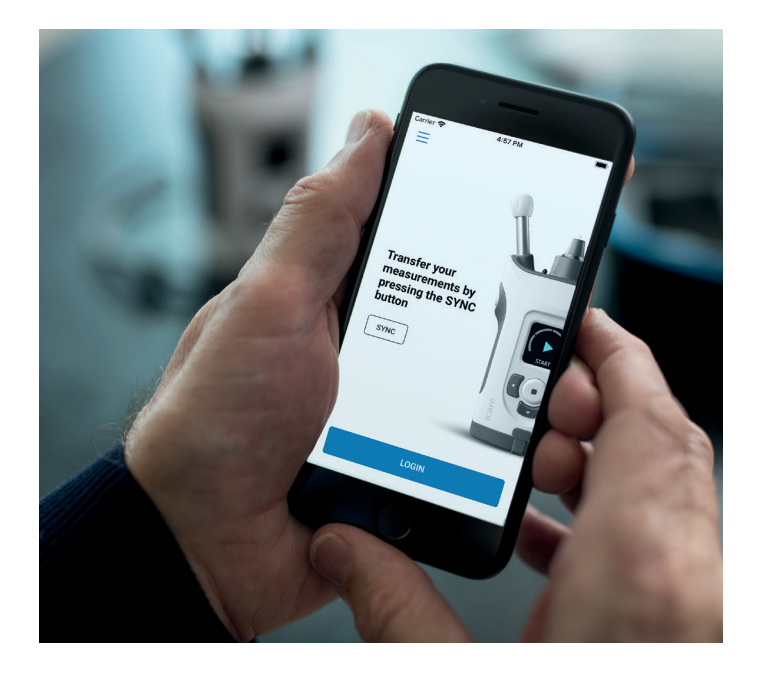

## PATIENT2 Lynvejledning til iOS

Patienter kan bruge iCare PATIENT2 til at se deres IOP-måleresultater og til at overføre resultater til iCare CLINIC eller til iCare CLOUD. Sundhedspersonale kan kun bruge iCare PATIENT2-appen til overførsel af IOP-måleresultater til iCare CLINIC.

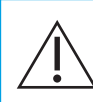

Sørg for, at mobilenheden med iCare PATIENT2appen er indstillet til det korrekte klokkeslæt og den korrekte dato.

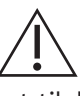

Før du foretager målinger, skal du opdatere tonometerets tid til din lokale tid manuelt i tonometerets indstillinger eller automatisk ved at tilslutte tonometeret til iCare PATIENT2-appen eller til iCare EXPORT-softwaren.

#### Begynd at bruge iCare PATIENT2-appen

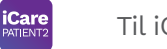

Til iOS | **12** 

Care PATI **IOP** self-monitor START USING THE APP

1

| 3  | 1:26 ♀ ■<br>< Back                                                                                             | 4 1:<br>4 < Ba | 26 र ∎<br>ack                                                                                                    | • | Tr                  |
|----|----------------------------------------------------------------------------------------------------|----------------|----------------------------------------------------------------------------------------------------|---|---------------------|
|    | Please select your area of residence Outside of United states of America United States of America              | Te<br>①<br>1C  | erms of service<br>Before usage please scroll, read and<br>agree to the terms.<br>CARE PATIENT2 APPLICATION TERMS OF<br>USE FOR CONSUMERS<br>OF TERMS                                                                                                    |   |                     |
|    | Where will your IOP data be stored? In ICare CLOUD (my private account) In my clinic's/doctor's CLINIC account | 1<br>1.1       | SCOPE OF TERMS AND TERM OF AGREEMENT<br>These Terms apply to use of the Licen's Mubble<br>Application called Care PATIENT's yea Consume<br>(capitalized terms defined in Section 2 below)<br>the Consume enters into an electroni<br>experiment counting of the Terms and the<br>on the Google My Store of the Apple App Store<br>the Consumer can lind these Terms on the<br>the Apple App Store of the Apple App Store<br>The Consumer Can Ind these Terms on the<br>the Apple App Store of the Apple Apple Store<br>the Apple App Store of the Apple Apple Store<br>the Apple App Store of the Apple Appl | 2 | Ті<br><b>Т</b><br>а |
| T2 |                                                                                                    | 1.2            | entering into the Agreement.<br>The iCare CLINIC Service and the Mobili<br>Application are owned and provided by <b>Leare</b><br><b>Finland Oy</b> . A Finish comparing registered in the<br>finishin Trade Mini Define 1990.<br>The Single Clinical Comparison of the<br>registration of the Single Clinical Clinical Clinical<br>testinik and with the general email address at<br>Ministration address at Agrine 22, Fiol312<br>Versimations shall be made to the above email<br>address.                                                                                                    | 3 | V:<br>h'            |
| -  | CONTINUE                                                                                                    | 1.3            | The Consumer agrees that hey/de reselves the<br>Molie Application electronically right away the<br>the electronic acceptance of the Agreement an<br>therefore the Consumer cannot cancel the order<br>Horeever, the definition for Agreement below<br>CONTINUE                                                                                                    | 4 | ig                  |

Download iCare PATIENT2-appen fra App Store.

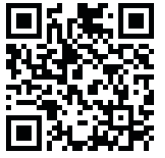

Tryk på knappen **START USING THE APP** (Begynd at bruge appen).

Vælg dit bopælsområde. Vælg, hvor dine IOP-data skal gemmes.

Rul ned og læs servicevilkårene igennem, og accepter dem.

#### Par tonometeret med din mobilenhed

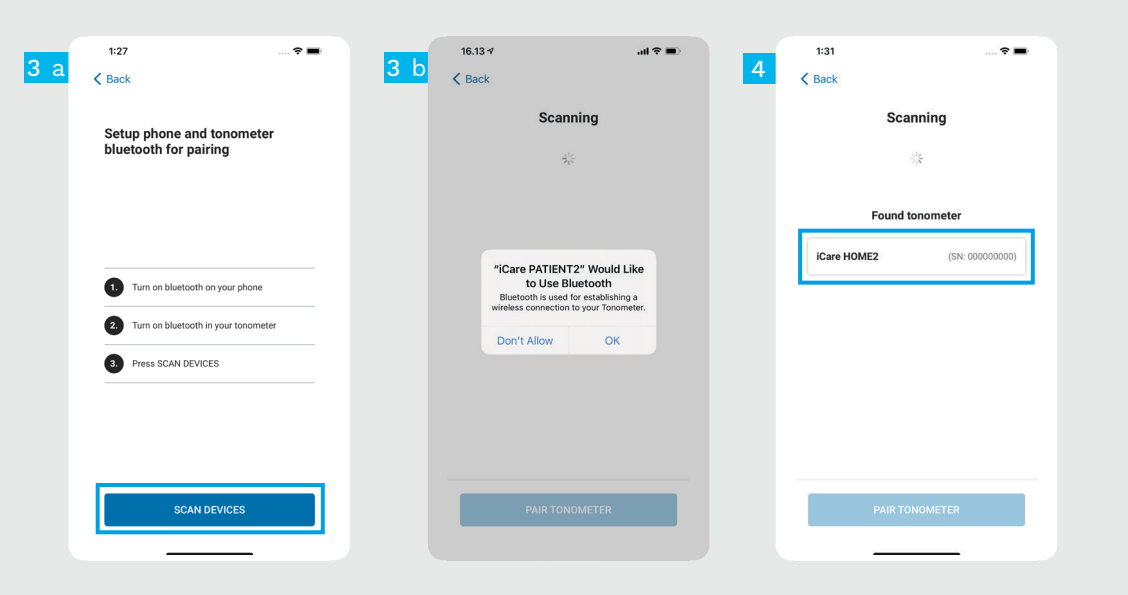

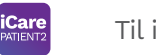

- Tonometerets Bluetooth er som standard aktiveret. Hvis det ikke skulle være tilfældet, kan du finde vejledning i kapitlet "Tænd for Bluetooth på tonometeret".
- 2 Gå til indstillingerne for din mobile enhed, og slå Bluetooth til.
- Tryk på **SCAN DEVICES** (scan enheder). Hvis appen beder om tilladelse til at bruge Bluetooth, skal du trykke på OK.
- 4 Tryk på tonometeret med serienummeret.
- 5 Tryk på **PAIR TONOMETER** (par tonometer).

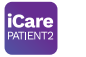

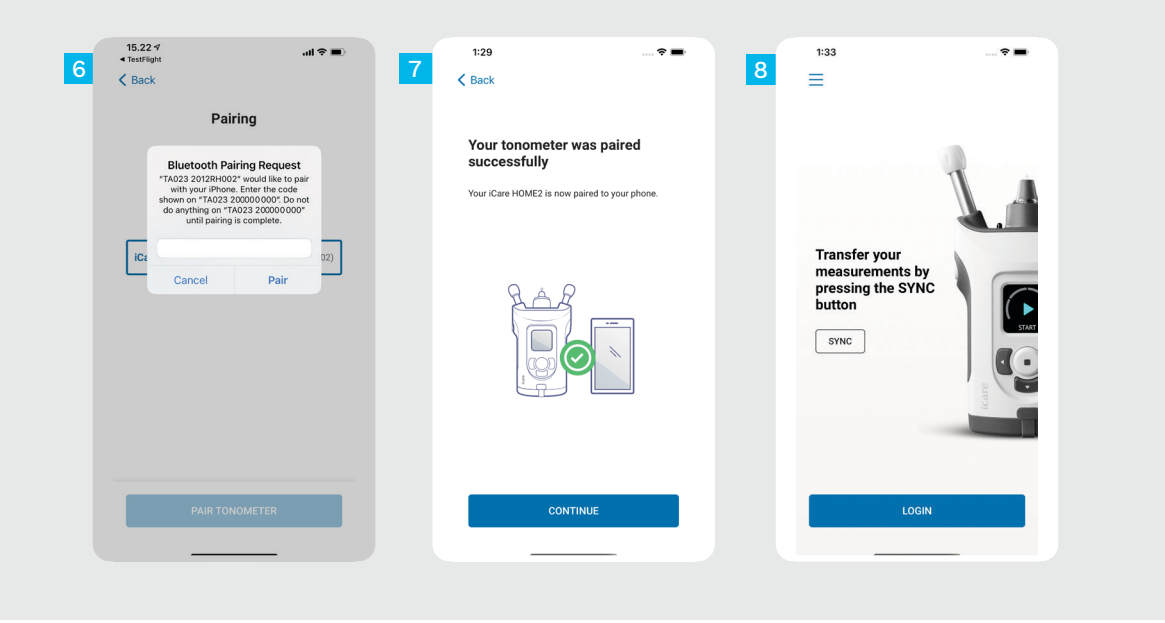

Indtast den PIN-kode, der vises på tonometerskærmen. Tryk på **Pair** (par).

Tonometeret er parret. Tryk på **CONTINUE** (fortsæt).

8 Du er nu klar til at begynde at bruge appen.

#### Overfør målinger og log ind

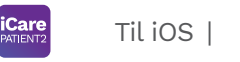

15

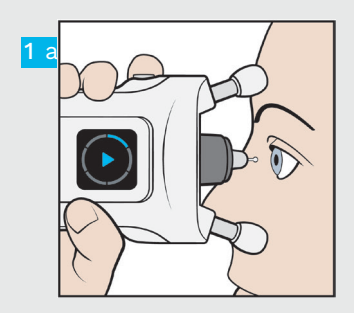

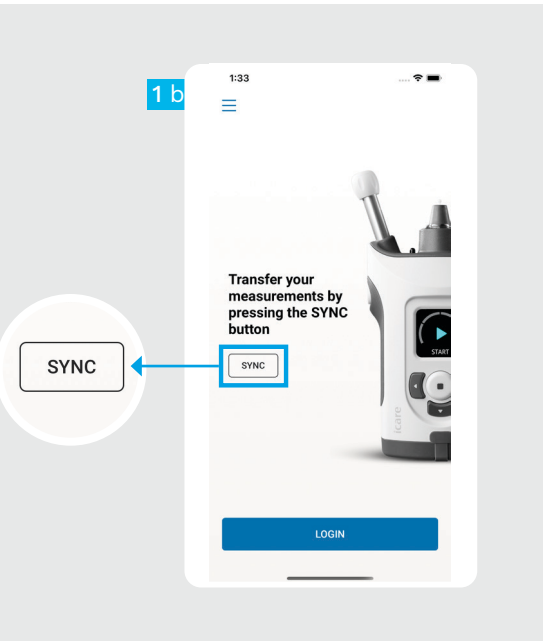

Når du har målt din IOP, skal du trykke på **SYNC** (synkroniser) for at overføre måleresultaterne til skyen.

Hvis et pop op-billede åbnes og beder om dine iCare-legitimationsoplysninger, skal du indtaste brugernavn og adgangskode ELLER sikkerhedskode, du har fået af din læge.

Se HOME2 Introduktionsvejledningen for at finde ud af, hvordan du får iCare-legitimationsoplysninger.

Måleresultaterne slettes fra tonometerets hukommelse, når de er gemt i skyen.

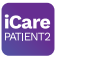

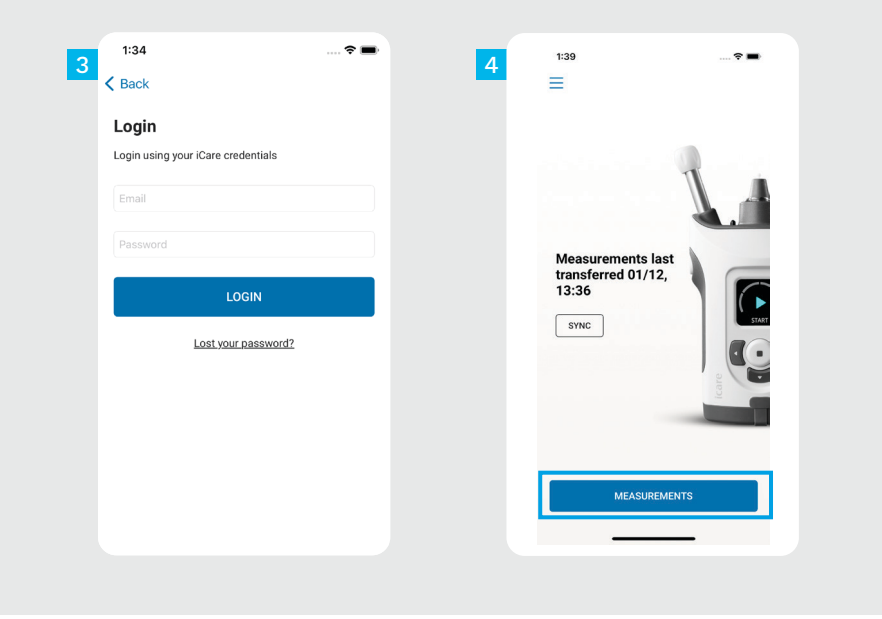

Login ved hjælp af dine iCarelegitimationsoplysninger.

Tryk på knappen **MEASUREMENTS** (målinger) for at se dine IOPmåleresultater.

BEMÆRK! Du kan finde oplysninger om, hvordan du får iCare-legitimationsoplysninger i introduktionsvejledningen, der følger med tonometeret ved levering.

#### Graf- og tabelfunktioner

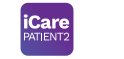

Til iOS | **17** 

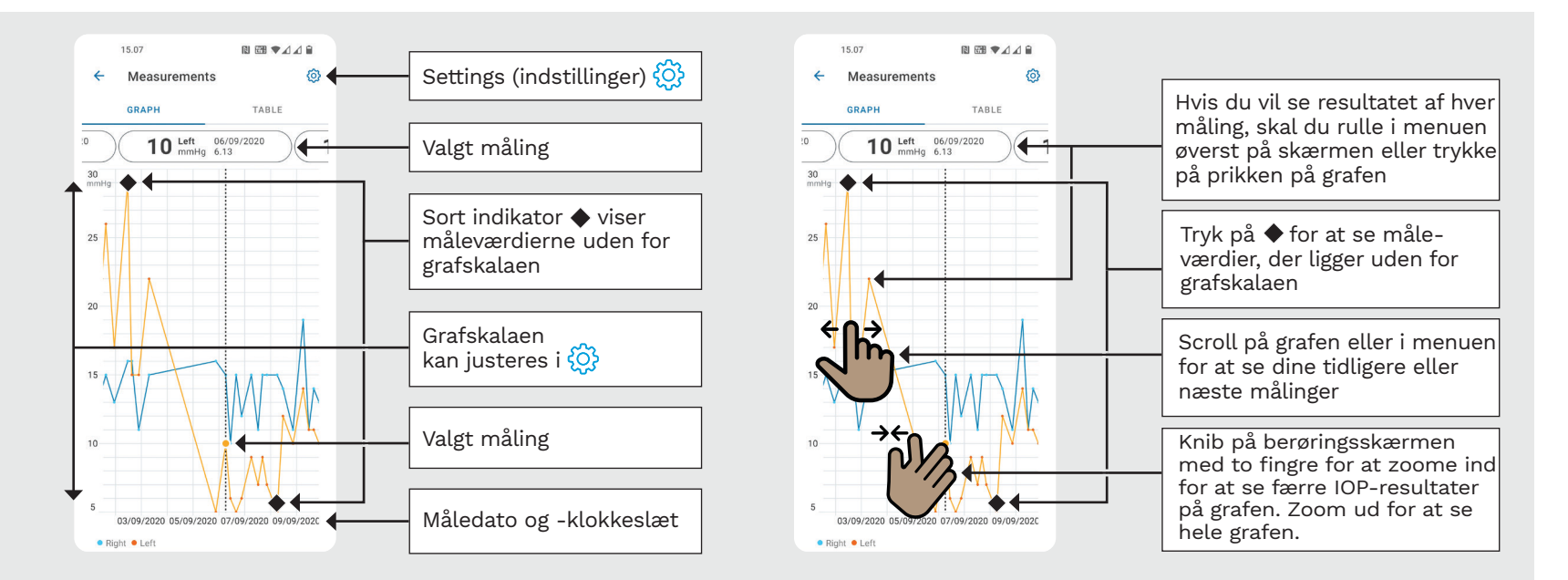

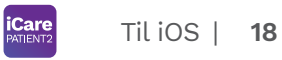

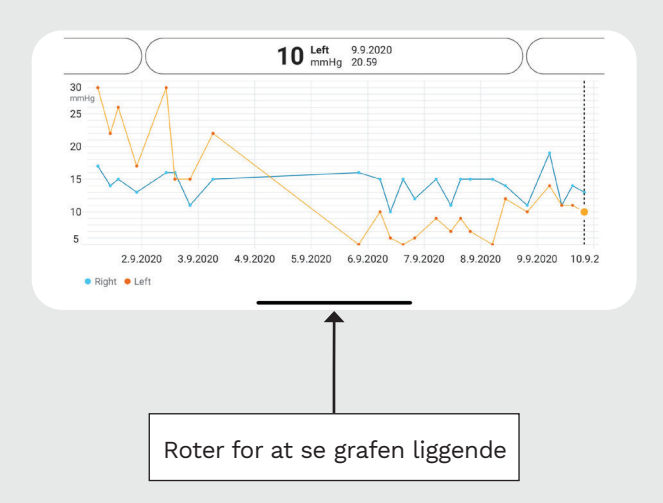

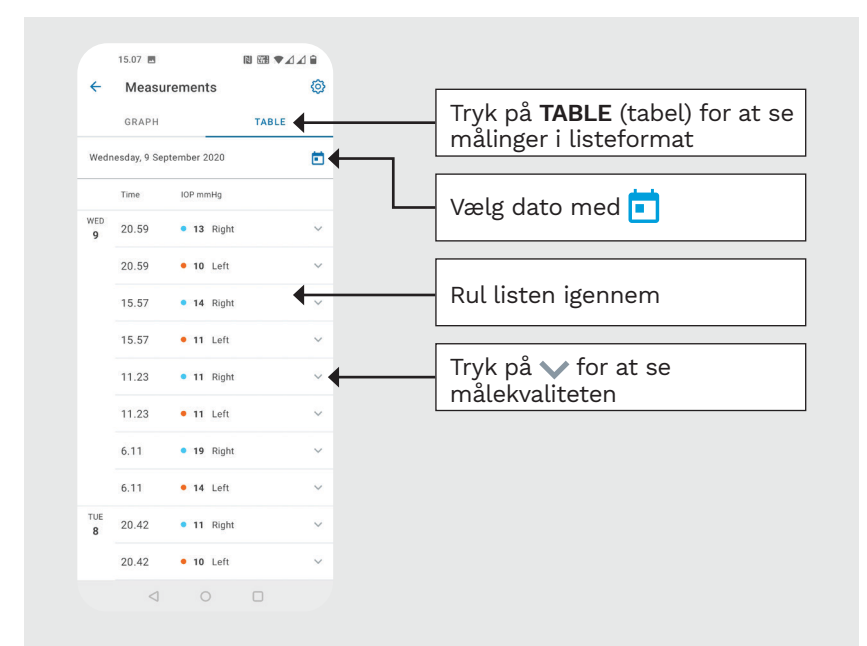

#### Aktiver Bluetooth på tonometeret

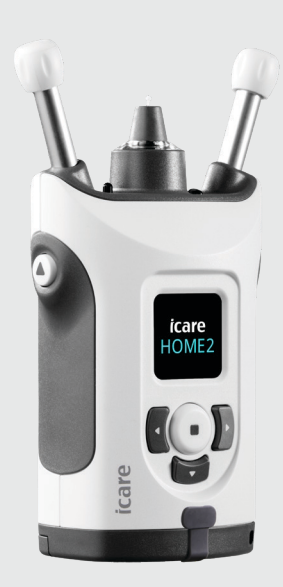

Hold tonometeret lodret til denne vejledning. Bluetooth på tonometeret er som standard slået til som fabriksindstilling. Hvis du vil kontrollere, om Bluetooth er aktiveret på tonometeret eller vil aktivere det, skal du følge vejledningen nedenfor.

- Tryk på 💿 for at tænde tonometeret.
- Tryk på ), til du ser **SETTINGS** (indstillinger) på tonometerskærmen, og tryk på (•).
- Hvis Bluetooth er slået fra, skal du trykke på (•) for at komme ind i **BLUETOOTH-menuen**.
- Tryk på ), til du ser **TURN ON** (tænd), og tryk på •.

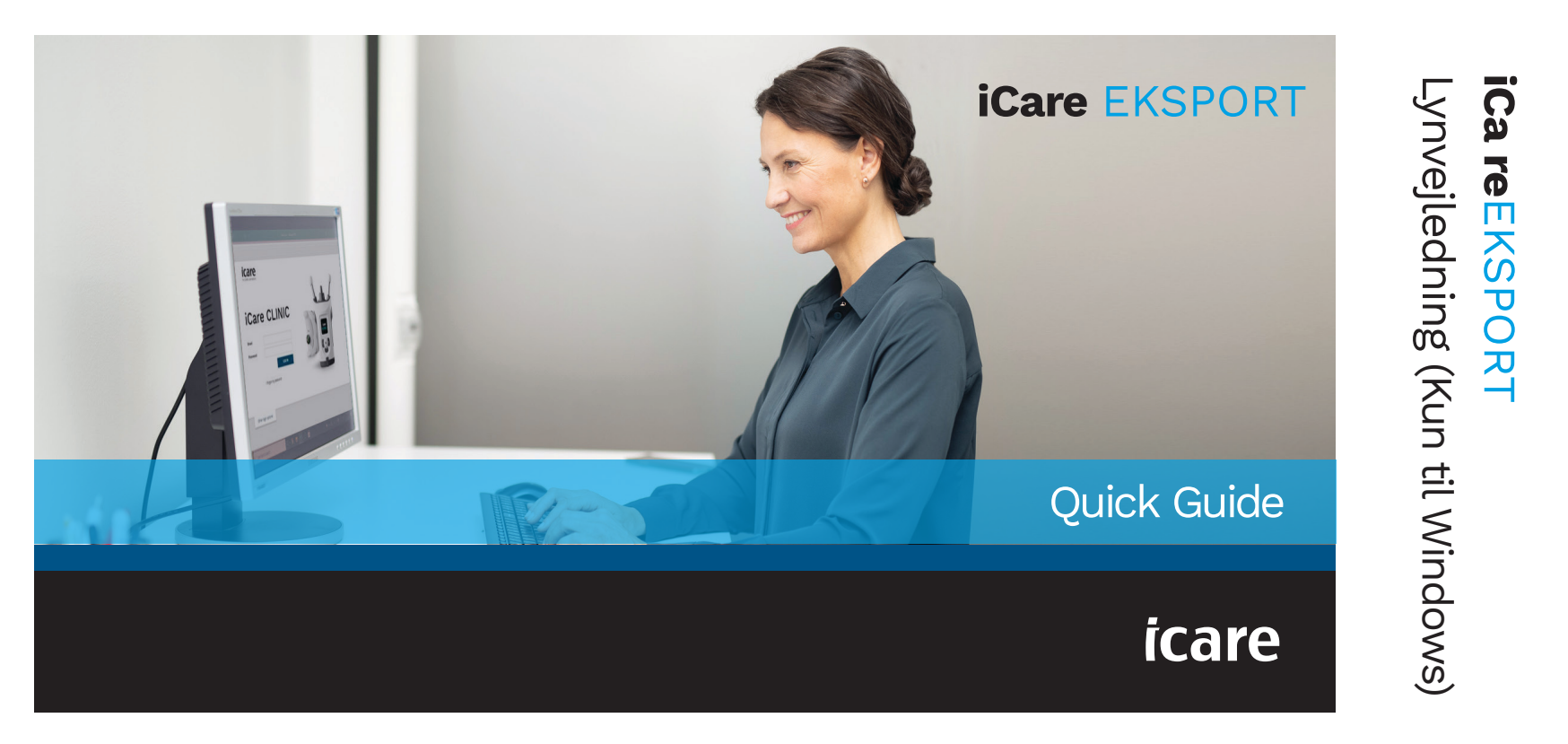

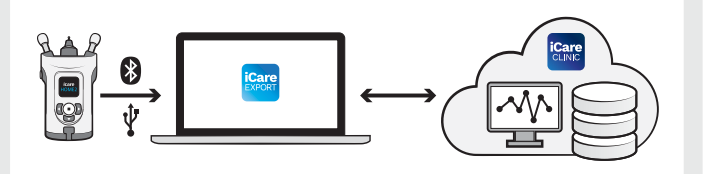

Læs denne lynvejledning, før du bruger iCare EXPORT. Følg veiledningen trin for trin.

Hvis du har brug for hjælp til at bruge EXPORT-software, skal du kontakte din læge eller iCare-forhandler.

## Lynveiledning til EXPORT

| Trin                                              | Side |
|---------------------------------------------------|------|
| 1 Download og konfigurer iCare EXPORT             | 22   |
| 2 Tilslut og send målinger ved hjælp af USB-kabel | 24   |
| 3 Tilslut og send målinger via Bluetooth          | 25   |

Patienter kan gemme deres IOP-måledata på en privat konto i iCare CLOUD, hvis deres tonometer ikke er registreret på en sundhedspersons iCare CLINIC-konto. Du kan finde oplysninger om, hvordan du konfigurerer en privat konto i introduktionsvejledningen, der følger med ved leveringen af tonometeret.

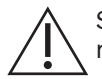

Sørg for, at computerens klokkeslæt og dato er korrekt, når du bruger den med iCare EXPORT.

Før du foretager målinger, skal du opdatere tonometerets tid til din lokale tid manuelt i tonometerets indstillinger eller automatisk ved at tilslutte tonometeret til iCare PATIENT2-appen eller til iCare EXPORT-softwaren.

#### Download og konfigurer iCare EXPORT

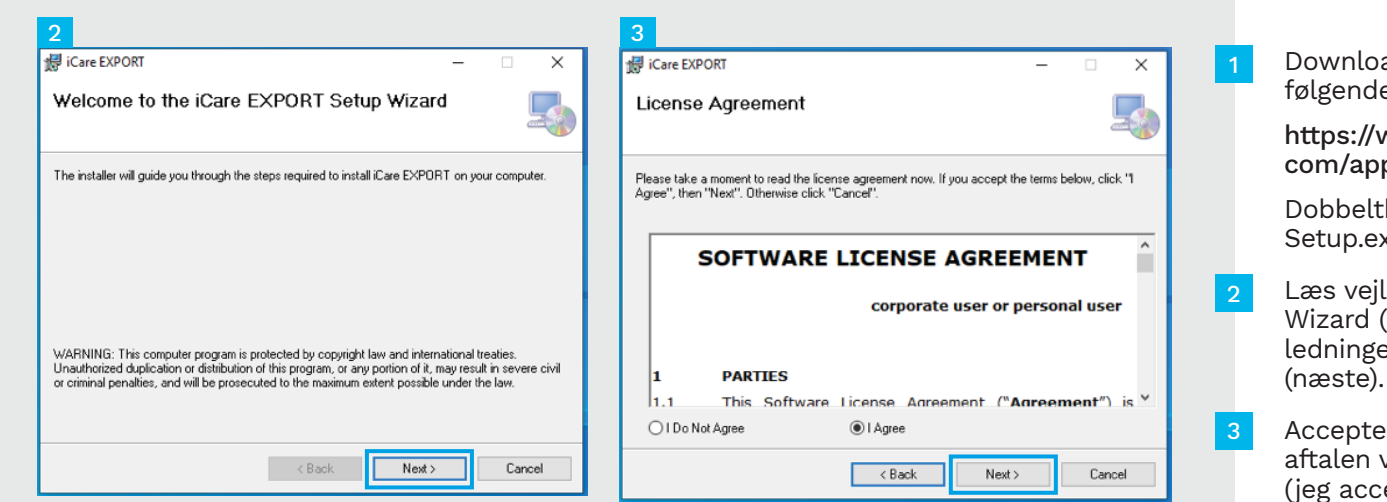

Download iCare EXPORT fra følgende hjemmeside:

https://www.icare-world. com/apps/export/.

Dobbeltklik på iCare EXPORT Setup.exe fil.

- Læs vejledningen i Setup Wizard (installationsvejledningen), og klik på **Next** (næste).
- Accepter softwarelicensaftalen ved at vælge **I Agree** (jeg accepterer). Hvis du vil fortsætte, skal du klikke på **Next** (næste), indtil installationen er fuldført.

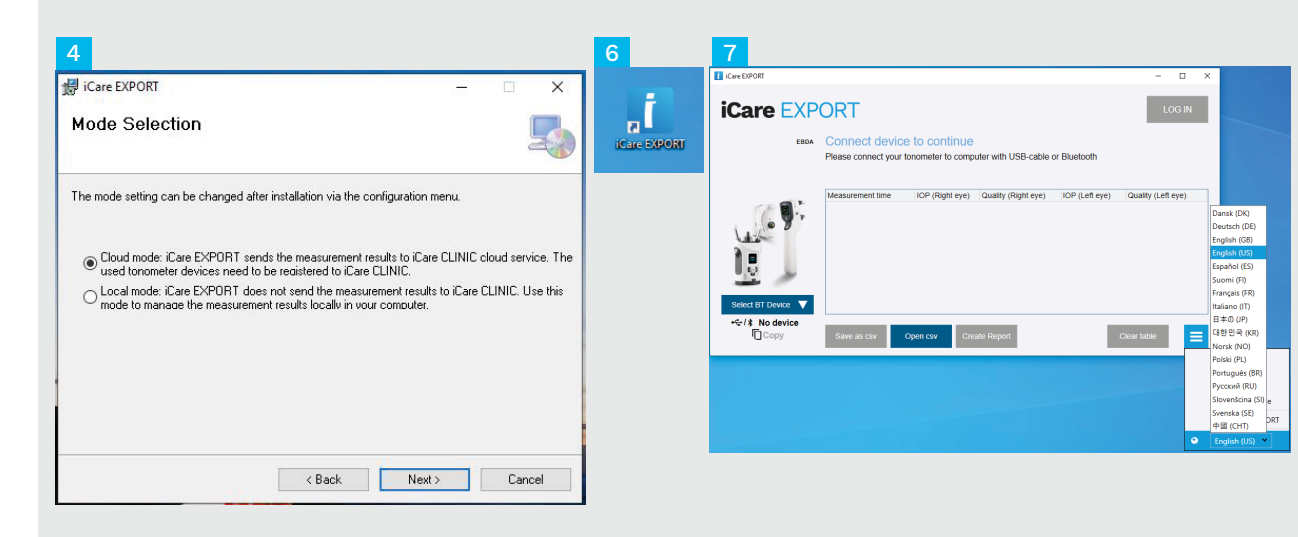

Vælg **Cloud mode** (Cloudtilstand), hvis du vil gemme IOP-måleresultater i Icare CLINIC eller CLOUD. Vælg **Local mode** (lokal tilstand) for at gemme målinger på din PC.

Klik på **Close** (luk), når installationen er fuldført.

Dobbeltklik på ikonet **iCare EXPORT** på skrivebordet, eller find programmet i menuen **Windows Start** i **iCare-mappen** og start programmet.

Du kan vælge sprog i menuen nederst til højre.

## Tilslut og send målinger ved hjælp af USB-kabel

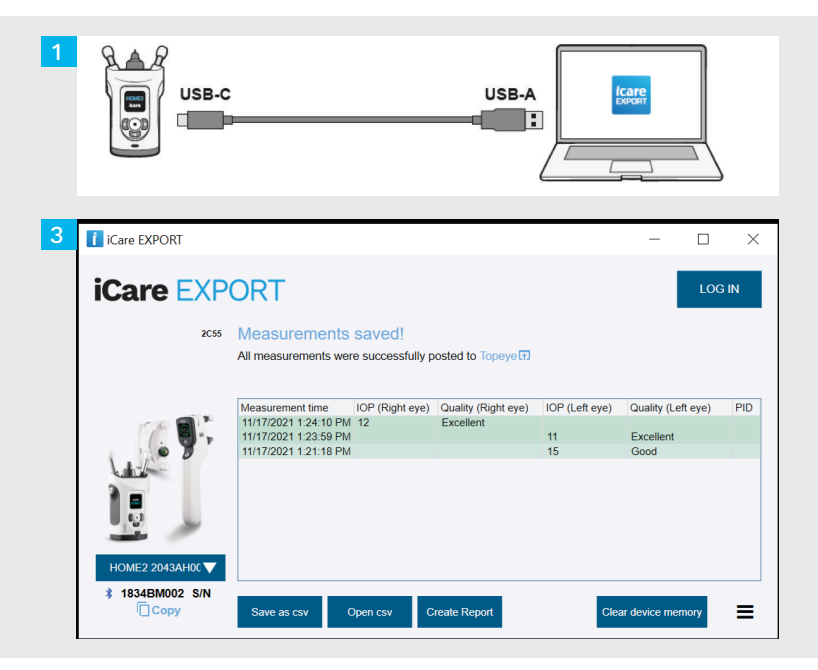

Tilslut dit tonometer til din PC ved hjælp af det medfølgende USB-kabel.

2 Hvis et pop op-billede åbnes og beder om dine iCare-legitimationsoplysninger, skal du indtaste dit navn og den adgangskode ELLER sikkerhedskode, du har fået af din læge.

Tonometeret sender automatisk måleresultaterne til serveren.

BEMÆRK! Når du har overført data, fjernes måleresultaterne automatisk fra tonometerets hukommelse.

#### Tilslut og send målinger via Bluetooth

| 1 | Care EXPORT      |                                    |                                                                          |                             |                | -               |       | × |
|---|------------------|------------------------------------|--------------------------------------------------------------------------|-----------------------------|----------------|-----------------|-------|---|
|   | iCare EXP        | ORT                                |                                                                          |                             |                | LC              | IG IN |   |
|   | EBDA             | Connect devi<br>Please connect you | ice to continue<br>ur tonometer to com                                   | t<br>outer with USB-cable ( | or Bluetooth   |                 |       |   |
|   |                  | Measurement time                   | ICP (Right eye)                                                          | Quality (Right eye)         | IOP (Left eye) | Quality (Left)  | eye)  |   |
|   | Select BT Device | Same as cav                        | Open csv Cr                                                              | sate Report                 |                | Clear table     | -     | = |
| ľ | iCare FYP        | OPT                                |                                                                          |                             |                | 10              | GIN   | Î |
|   | EBDA             | Connect devi<br>Please connect you | ce to continue<br>in tenemeter, to comm<br>Enter PN of 8T device         | uter with USB-cable o       | or Bluetooth   |                 |       |   |
|   |                  | Measurement time                   | ness erze II PN of the<br>net shewing? Typesis?<br>02611<br>004000<br>0K | 12<br>Gancel                | IOP (Left eye) | Quality (Left e | ye)   |   |
|   |                  |                                    |                                                                          |                             |                |                 |       |   |

#### I iCare EXPORT-appen

For at følge disse instruktioner skal du sørge for, at tonometerets og PC'ens Bluetooth er aktiveret. Du kan finde flere oplysninger i kapitel 5 Sådan aktiverer du Bluetooth på tonometeret.

- Sørg for, at tonometeret er tændt, før du tilslutter tonometeret til iCare EXPORT.
- 2 Klik på Select BT Device (vælg BT-enhed) nederst til venstre.
- Vælg tonometerets serienummer i rullemenuen. Du kan finde serienummeret (SN) på etiketten på bagsiden af tonometeret.
- Indtast den PIN-kode, der vises på tonometerets skærm, og tryk på OK

| iCare EXPORT     |                        |                  |                     |                | - 🗆                | $\times$ |
|------------------|------------------------|------------------|---------------------|----------------|--------------------|----------|
| iCare EXP        | ORT                    |                  |                     |                | LOG                | IN       |
| 2C55             | Measurements           | saved!           |                     |                |                    |          |
|                  | All measurements were  | e successfully p | osted to Topeye     |                |                    |          |
|                  |                        |                  |                     |                |                    |          |
|                  | Measurement time       | IOP (Right eye)  | Quality (Right eye) | IOP (Left eye) | Quality (Left eye) | PID      |
| TA BIL           | 11/17/2021 1:24:10 PM  | 12               | Excellent           |                |                    |          |
|                  | 11/17/2021 1:23:59 PM  |                  |                     | 11             | Excellent          |          |
|                  | 10/10/2021 1.21.101 10 |                  |                     | 10             | 0000               |          |
|                  |                        |                  |                     |                |                    |          |
|                  |                        |                  |                     |                |                    |          |
| (C)              |                        |                  |                     |                |                    |          |
|                  |                        |                  |                     |                |                    |          |
|                  |                        |                  |                     |                |                    |          |
| HOME2 2043AH00 🗸 |                        |                  |                     |                |                    |          |
| 3 1834BM002 S/N  |                        |                  |                     |                |                    |          |
| E com            |                        |                  |                     |                |                    | _        |

Tonometeret opretter automatisk forbindelse til iCare EXPORT-applikationen og sender måleresultaterne til iCare CLOUD eller din sundhedspersons iCare CLINIC-konto.

Hvis et pop op-billede åbnes og beder om dine iCarelegitimationsoplysninger, skal du indtaste dit navn og den adgangskode ELLER sikkerhedskode, du har fået af din læge.

BEMÆRK! Når du har overført data, fjernes måleresultaterne automatisk fra tonometerets hukommelse.

#### ....

iCare Finland Oy Äyritie 22 01510 Vantaa, Finland Tlf. +358 9 8775 1150 info@icare-world.com

#### www.icare-world.com

#### Icare USA, Inc. 4700 Falls of Neuse Rd. Ste 245

Raleigh, NC. 27609 Tlf. +1 888.422.7313 | Fax +1 877.477.5485 infoUSA@icare-world.com

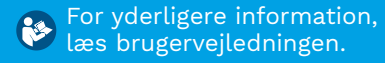

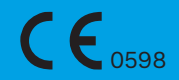

# icare

iCare er et registreret varemærke tilhørende iCare Finland Oy. Centervue S.p.A., iCare Finland Oy og iCare USA Inc. er en del af Revenio Group og repræsenterer brandet iCare. Ikke alle produkter, tjenester eller tilbud, der henvises til i denne brochure, er godkendt eller tilbydes på alle markeder, ligesom godkendelsesmærkning og vejledninger kan variere fra land til land. Produktspecifikationerne kan ændres i design og leveringsomfang og som følge af den igangværende tekniske udvikling.